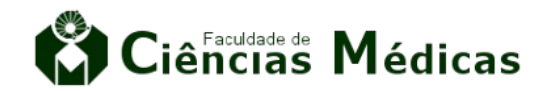

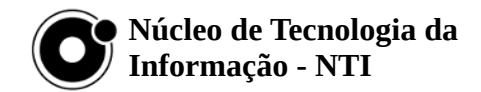

# Manual do usuário – Site Drupal

## Índice

| Manual do usuário – Site Drupal  | 1 |
|----------------------------------|---|
| Acessar. logar e alterar senha   | 2 |
| Editar páginas                   | 3 |
| Arquivo                          | 4 |
| Criar uma nova página            | 5 |
| Editar Contato ou Figue de Olho  | 5 |
| Latar Contato da Fique de Onioni |   |

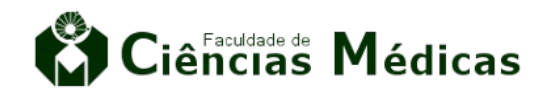

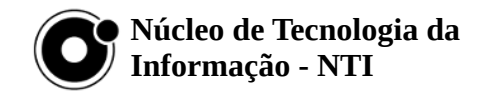

## Acessar, logar e alterar senha

Acesse o site, e clique no ícone de chave no rodapé

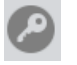

Preencha com seu login e senha, clique em Entrar

| Digite seu nome de usuário Ensino e E  | xtensão. |  |  |
|----------------------------------------|----------|--|--|
| Senha                                  |          |  |  |
|                                        |          |  |  |
| Digite a senha da sua conta de usuário |          |  |  |
| Entror                                 |          |  |  |

Para alterar a senha, basta clicar no botão Editar, logo a baixo do título com o nome de usuário, preencher com a Senha atual, a nova senha e confirmar a nova senha, por fim clique em Salvar.

| fabissm          |                                                                                                    |  |  |  |  |  |
|------------------|----------------------------------------------------------------------------------------------------|--|--|--|--|--|
| Início / fabissm |                                                                                                    |  |  |  |  |  |
| Ver              |                                                                                                    |  |  |  |  |  |
|                  | Senha atual                                                                                                    |  |  |  |  |  |
|                  | Necessário, se desejar mudar o Endereço de email ou a Senha abaixo. <b>Redefinir su</b>                                                                                                    |  |  |  |  |  |
|                  | Endereço de email                                                                                                    |  |  |  |  |  |
|                  | fabissm@fcm.unicamp.br                                                                                                    |  |  |  |  |  |
|                  | Um endereço de email válido. Todos os emails do sistema serão enviados para este<br>não será tornado público, sendo usado somente caso você deseje receber uma nov<br>tipos de novidades ou notificações por email. |  |  |  |  |  |
|                  | Senha                                                                                                    |  |  |  |  |  |
|                  |                                                                                                    |  |  |  |  |  |
|                  | Qualidade da senha:                                                                                                    |  |  |  |  |  |
|                  | Confirme a senha                                                                                                    |  |  |  |  |  |

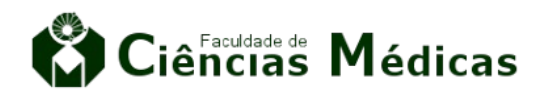

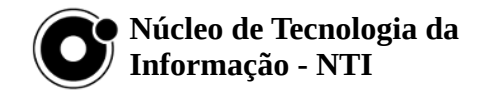

## Editar páginas

Clique em Editar para alterar a página, é como escrever um e-mail.

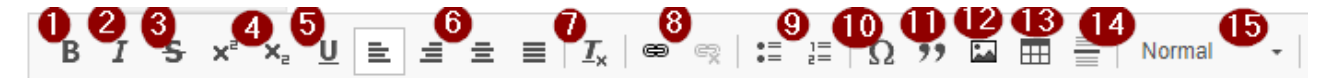

O painel apresenta as seguintes ferramentas:

- 1 Bold ou negrito
- 2 Itálico
- 3 Tachado
- 4 Sobrescrito e Subscrito
- 5 Sublinhado
- 6 Alinhamento do texto
- 7 Remover formatação

8 – Link: Selecione texto ou imagem, clique no ícone de corrente e cole o link, para retirar o link, selecione o texto ou imagem e clique no ícone de corrente com um xís.

9-Listas

10 – Caracteres especiais

11 – Citação

12 – Imagem: coloque o cursor onde você deseja que a imagem fique e clique no ícone de imagem.

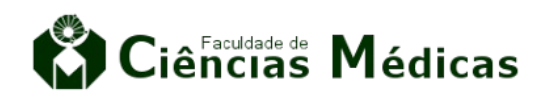

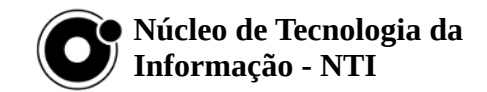

- 13 Tabela
- 14 Linha horizontal
- 15 Formatação de texto

## Arquivo

| Arquivo                                                                        |                         |
|--------------------------------------------------------------------------------|-------------------------|
| Adicionar novo arquivo                                                         |                         |
| Escolher arquivos Nenhum arquivo selecionado                                   |                         |
| Unlimited number of files can be uploaded to this field.<br>Limite de 20 MB.   |                         |
| Tipos permitidos: jpg jpeg png txt doc xls pdf ppt pps odt ods odp flv dotx do | ocx docm pptx xlsx gif. |

Para inserir um novo arquivo na página, clique em Escolher arquivos e selecione o arquivo em seu computador, recomendamos que quando possível inserir arquivos no formato PDF.

|                               |                                                               |              |   |        | Enter poolo duo initiao |
|-------------------------------|---------------------------------------------------------------|--------------|---|--------|-------------------------|
| INFORMAÇÃO D                  | O ARQUIVO                                                     |              |   | EXIBIR | OPERATIONS              |
| <sup>.1</sup>                 | tificado. ndf<br>Abrir link em uma nova guia                  |              |   |        | Domovor                 |
| A descrição pode ser ut       | Abrir link em uma nova janela<br>Abrir link em janela anônima |              |   |        | Remover                 |
|                               | Salvar link como                                              |              |   |        |                         |
| Adicionar novo arq            | Copiar endereço do link 📡                                     |              |   |        |                         |
| Escolher arquive              | Inspecionar                                                   | Ctrl+Shift+I |   |        |                         |
| Unlimited number of files cal | n be uploaded to this field.                                  |              | · |        |                         |

Para inserir o link do arquivo na página, clique no arquivo com o botão direito do mouse e selecione "Copiar endereço do link", selecione o texto que fará referência ao arquivo, clique no ícone de link e cole o endereço.

Se clicar na opção "Exibir" o arquivo será exibido no painel a baixo do texto da página.

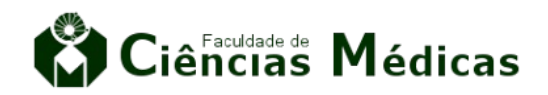

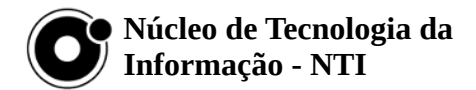

#### Criar uma nova página

Para criar uma subpágina, clique no link de Nova subpágina, na parte final da página que será "mãe" da nova página

# Estudante Especial

Acesse: https://www.dac.unicamp.br/portal/estude-na-unicamp/estudante-especial

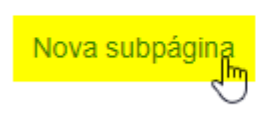

#### Editar Contato ou Fique de Olho

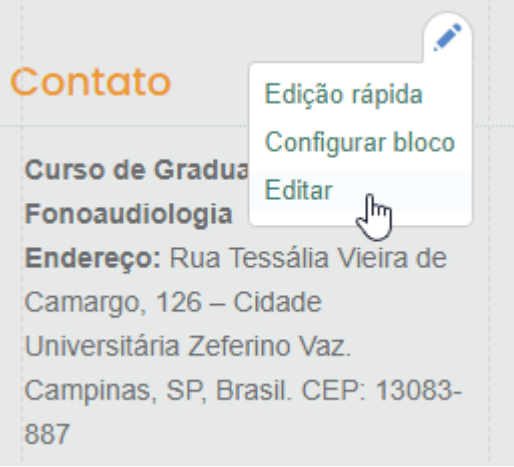

Passe o mouse pela lateral direita do título, e clique no ícone de lápis que aparecerá, depois em editar.

A edição ocorre da mesma forma que qualquer outra página.